## 👌 Promethean

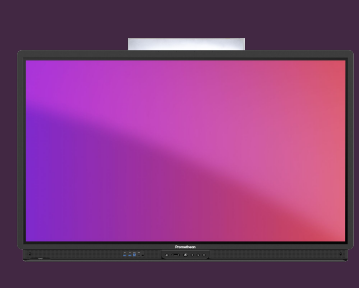

# Setarea unui cod de blocare a display-ului

#### Aflați cum să setați un cod de blocare a ecranului pentru ActivPanel.

Vă puteți proteja contul, atunci când sunteți conectat la ActivPanel, setând un cod de blocare a ecranului. Setați acest cod direct din ActivPanel, dintr-un browser web sau de pe SmartPhone/Tabletă.

### **ActivPanel**

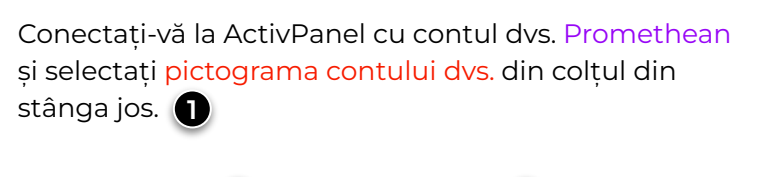

Selectați Cont 2 și apoi Securitate . 3

Introduceți și confirmați noul cod 4 și selectați Salvare

#### **Browser web**

Conectați-vă la OnePromethean , selectați profilul dvs. în colțul din stânga sus și selectați Cont.

Selectați Securitate 2 și apoi Gestionați codul PIN. 3

Introduceți și confirmați noul cod și selectați  $\ensuremath{\mathsf{Salvare}}$  .

### Smartphone sau tabletă

Deschideți aplicația mobilă Promethean și verificați dacă sunteți conectat.

Selectați Cont 🕦 și apoi Securitate. 2

Selectați Gestionare PIN 3, introduceți și confirmați noul cod și selectați Salvare .

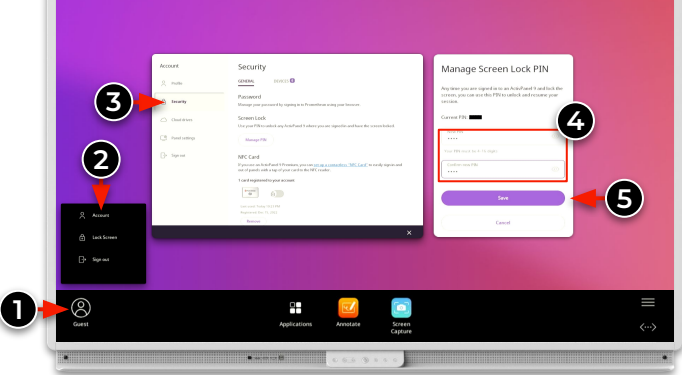

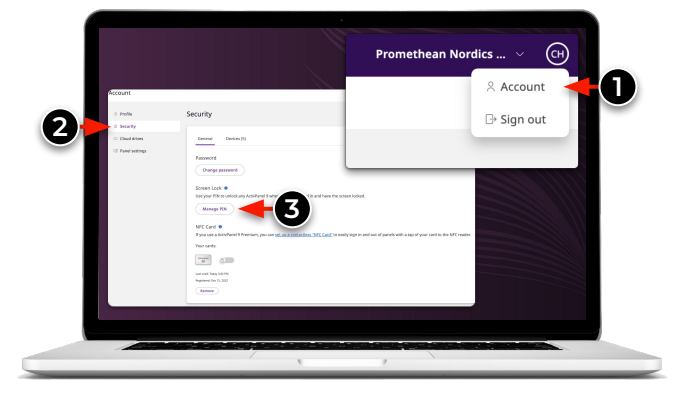

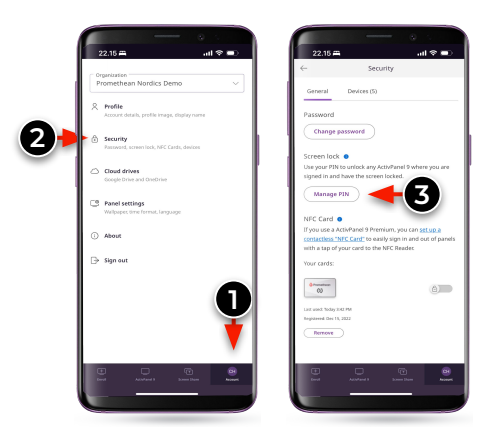

www.PrometheanWorld.com